# instrukcja użytkownika terminala **ARGOX PA-20**

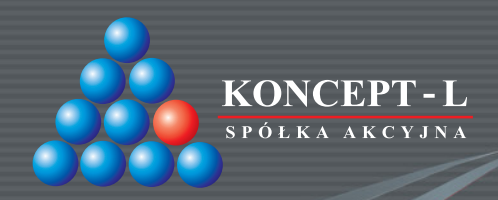

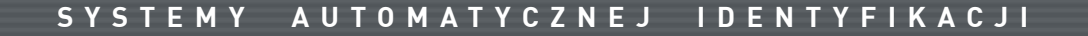

#### **SPIS TREŚCI**

#### 04 Opis opcji terminala

#### 05 SKANOWANIE

- 06 Skanowanie kod
- 07 Skanowanie kod ilość
- 08 Skanowanie kod ilość cena
- 09 Skanowanie baza danych
- 10 Skanowanie inwentura ŚT

#### **12 TRANSMISJA**

12 Transmisja – wysyłanie /odbieranie (baza)

#### 13 NARZĘDZIA

- 14 Narzędzia podgląd
- 14 Narzędzia podgląd dane
- 14 Narzędzia podgląd baza
- 15 Przykłady
- 16 Narzędzia podgląd dane
- 16 Narzędzia usuwanie

- 17 Przykłady
- 18 Narzędzia komunikacja
- 19 Narzędzia komunikacja interface
- 19 Narzędzia komunikacja interface USB zmiana prędkości
- 20 Narzędzia komunikacja interface RS232 zmiana prędkości
- 20 Narzędzia ustawienia
- 21 Narzędzia ustawienia głośność
- 21 Narzędzia ustawienia podświetlenie
- 22 Narzędzia ustawienia skaner
- 22 Narzędzia ustawienia skaner tryb skanowania
- 23 Narzędzia ustawienia skaner kody
- 23 Narzędzia ustawienia skaner kody symbologie
- 24 Narzędzia ustawienia skaner prefiks
- 24 Narzędzia ustawienia baza
- 25 Narzędzia ustawienia baza brak rekordu w bazie

- 26 Narzędzia ustawienia baza pokaż ilość w komputerze
- 27 Narzędzia ustawienia baza sumowanie
- 28 Narzędzia ustawienia baza czas pokazywania sumy i ilości
- 29 Narzędzia ustawienia dane
- 29 Narzędzia ustawienia pokaż nazwę danych
- 30 Narzędzia ustawienia delimiter
- 31 Narzędzia ustawienia domyslna ilość
- 33 Narzędzia ustawienia inwentura ŚT
- 34 Narzędzia ustawienia ustawienia domyślne

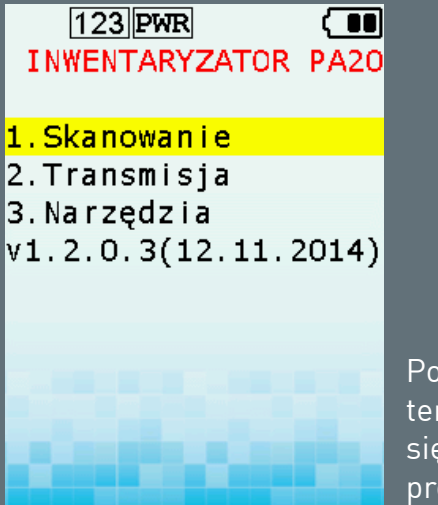

Po uruchomieniu terminala pojawia się główne okno programu.

- Skanowanie przejście do podprogramów umożliwiających gromadzenie w wybrany sposób.
- Transmisja przejście do trybu komunikacji . Wybór danych do przesłania z lub do terminala.
- **3.** Narzędzia przejście do ustawień.
- v1.2.0.3 aktualna wersja oprogramowania

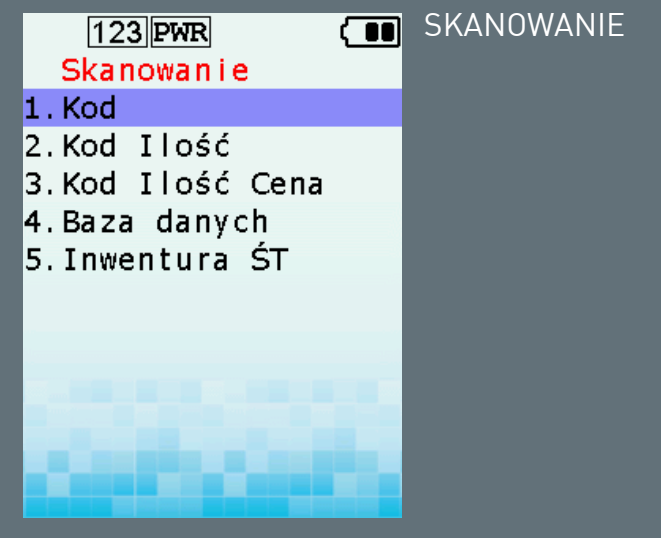

- **1.** Kod zapis tylko kodu kreskowego
- 2. Kod Ilość zapis kodu i ilości
- 3. Kod Ilość Cena zapis kodu ilości oraz ceny
- Baza danych współpraca z bazą danych / Inwentaryzacja / Sprawdzarka cen
- 5. Inwentura ŚT Inwentaryzacja środków trwałych / Zapis Lokalizacji

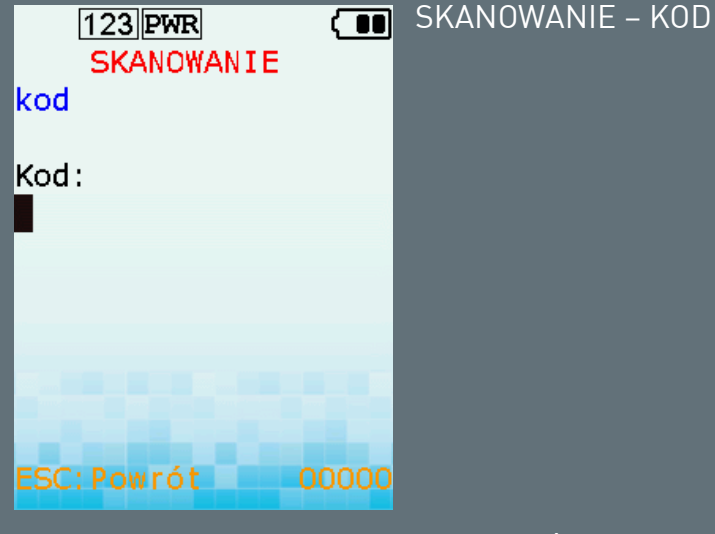

Dane zapisywane w pamięci będą mieć format: 1234567890123 0123456789012 4156456456456 5656845142121

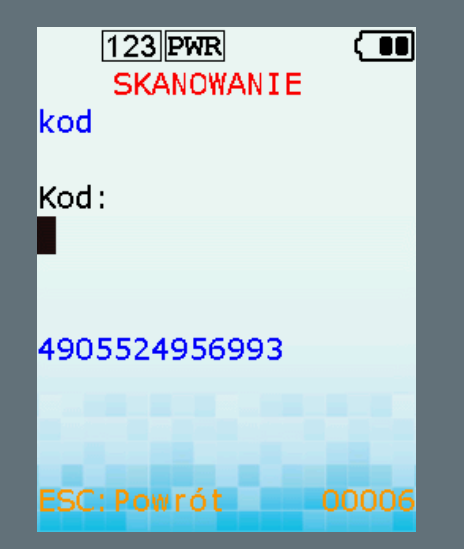

Po odczycie kodu terminal oczekuje na następny odczyt.

Poniżej wyświetlany jest ostatnio odczytany kod.

| 123 PWR<br>SKANOWA | NIE (III) | SKANOWANIE – KOD<br>ILOŚĆ |                         |
|--------------------|-----------|---------------------------|-------------------------|
| kod ilość          |           |                           | koc                     |
| Kod:               |           |                           | Koo<br><mark>490</mark> |
|                    |           |                           | Ilo                     |
| ESC:Powrót         |           |                           | ESO                     |

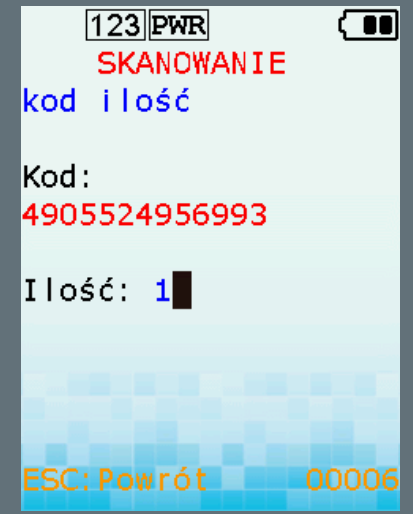

Dane zapisywane w pamięci będą mieć format: 1234567890123,1 0123456789012,56 4156456456456,12 5656845142121,188

| [123]PWR (■■<br>SKANOWANIE<br>kod ilość cena | SKANOWANIE – KOD<br>ILOŚĆ – CENA | 123 PWR<br>SKANOWANIE<br>kod ilość cena |
|----------------------------------------------|----------------------------------|-----------------------------------------|
| Kod :                                        |                                  | Kod:<br>4905524956993                   |
|                                              |                                  | Ilość: 1                                |
| Contract Contract                            |                                  | Cena: 20.00                             |
| ESC: Powrót 00000                            |                                  | ESC:Powrót                              |

Dane zapisywane w pamięci będą mieć format: 1234567890123,1,25.50 0123456789012,56,1.30 4156456456456,12,10.50 5656845142121,188.150.00 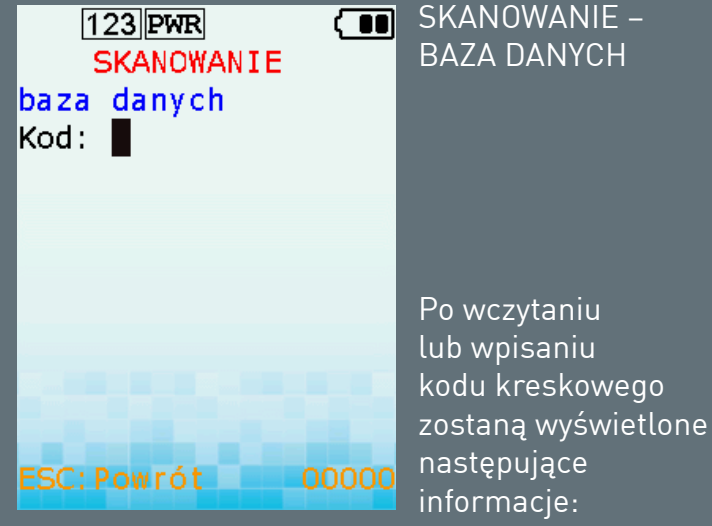

123 PWR SKANOWANIE SKANOWANIE baza danych Kod: 5903566205689 Nazwa: Żel pod prysznic Aqu a 300 ml Cena: 39.60 Ilość komp:320 Ilość inw:1 Ilość: 1 ESC: Powrót 00008

- Kod produktu
- Nazwa
- Cena produktu
- Ilość w systemie

W ostatniej linii pojawi się miejsce na wprowadzenie ilości.

Wiersz podsumowania wskazuje ilość rekordów w bazie.

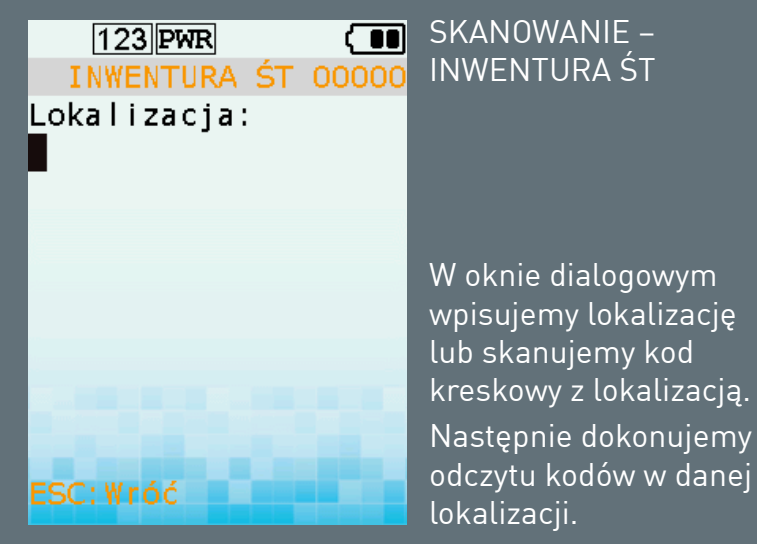

Aby zmienić lokalizację wybieramy ESC. Plik wynikowy będzie miał następującą postać: LOK1,123456789 LOK1,546456845 LOK2,989475666 LOK3,845625555

```
123 PWR INWENTURA ST 00000
Lokalizacja:
111
Kod:
1234567890123
Brak kodu w bazie!
Czy zapisać?
1:TAK 2:NIE
ESC:Wróć
```

Jeżeli baza danych środków nie została wgrana, urządzenie wyświetli stosowny komunikat. Możemy kontynuować skanowanie. Odczytany rekord zostanie zapisany wraz z przypisaną lokalizacją.

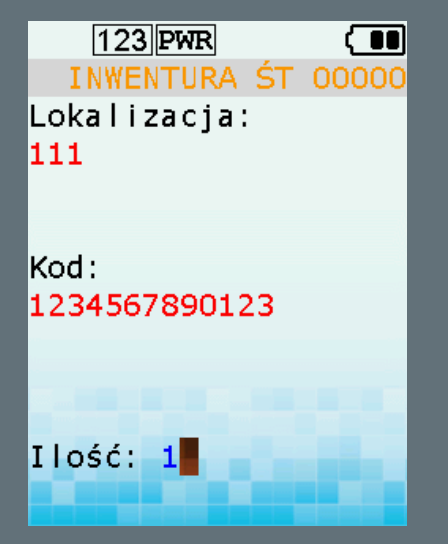

Po odczycie kodu pojawi się pole do wpisania ilości. Domyślna wartość to "1".

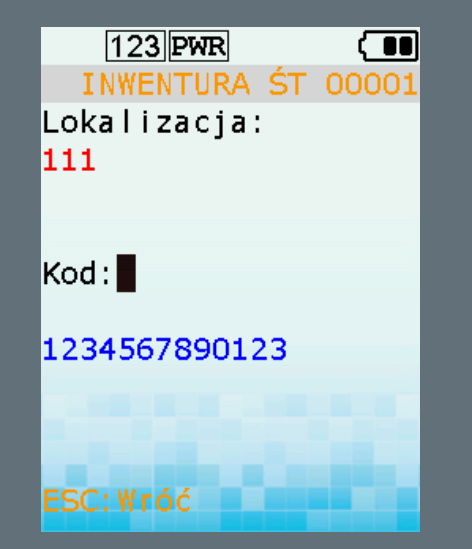

Po wpisaniu ilości terminal oczekuje na kolejny odczyt kodu.

Poniżej wyświetlany jest ostatnio odczytany kod.

# transmisja danych

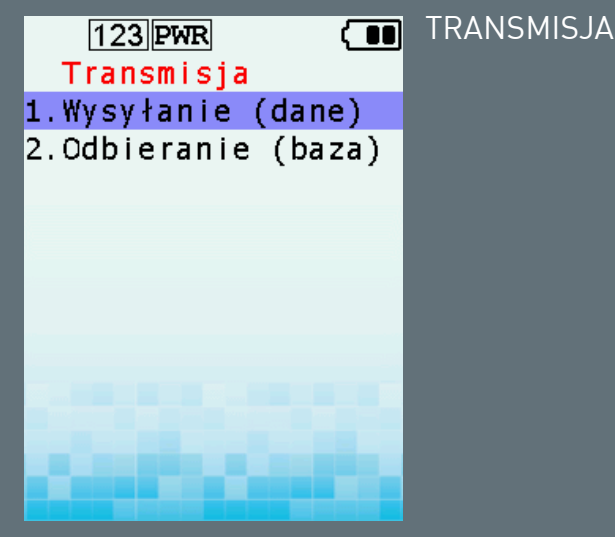

- Wysyłanie (dane) umożliwia wysłanie danych do PC
- Odbieranie (baza) umożliwia odebranie danych z PC (tylko baza danych).

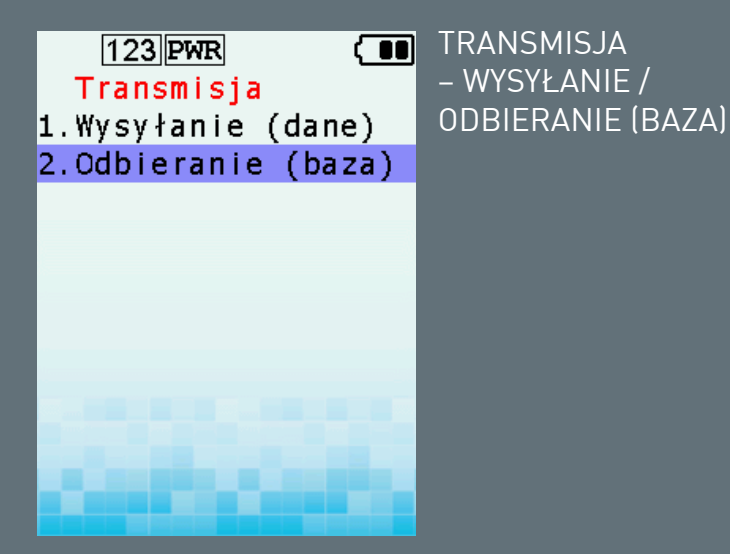

**1.** Wysyłanie (dane).

Opcja umożliwia wysłanie zgromadzonych danych do PC. Sposób wymiany danych jest opisany w dokumencie dostarczanym wraz z kolektorem danych.

2. Odbieranie (baza).

Opcja umożliwia odebranie bazy danych z PC. Przed wysłaniem baza musi być odpowiednio sformatowana. Przykładowy plik bazy danych znajduje się na płycie CD dostarczonej wraz z urządzeniem.

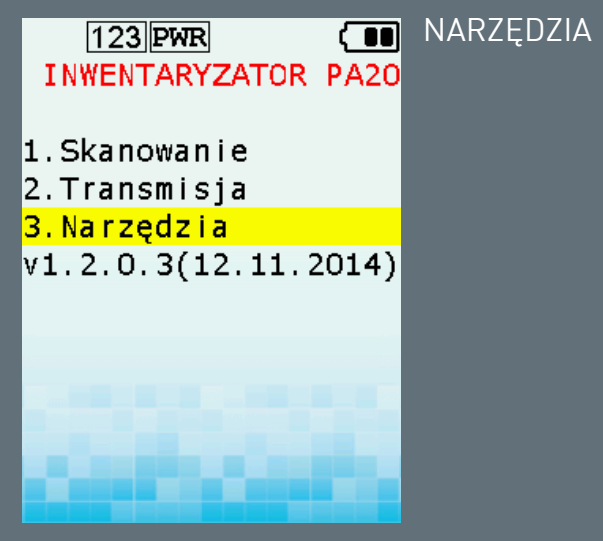

Opcja umożliwia zmianę parametrów terminala.

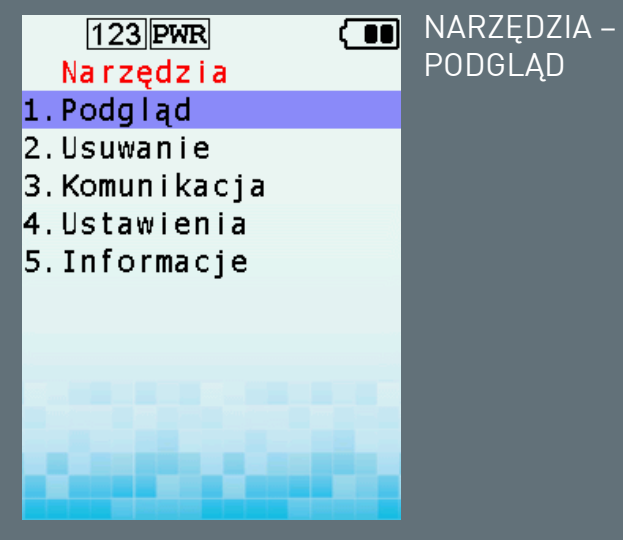

Podgląd zeskanowanych danych. Możliwość usunięcia odczytanego rekordu.

| 123 PWR<br>Podgląd<br>1. Dane<br>2. Baza | NARZĘDZIA –<br>PODGLĄD – DANE                                                                                                    |
|------------------------------------------|----------------------------------------------------------------------------------------------------|
|                                          | Możliwość podglądu<br>danych pliku bieżącego<br>(STANDARD)<br>Możliwość podglądu<br>danych pliku<br>Inwentura ŚT.<br>Możliwość skasowania<br>wybranego rekordu. |

NARZĘDZIA – PODGLĄD – Baza

Możliwość podglądu pliku bazy danych. Możliwość poprawienia wpisu do bazy danych.

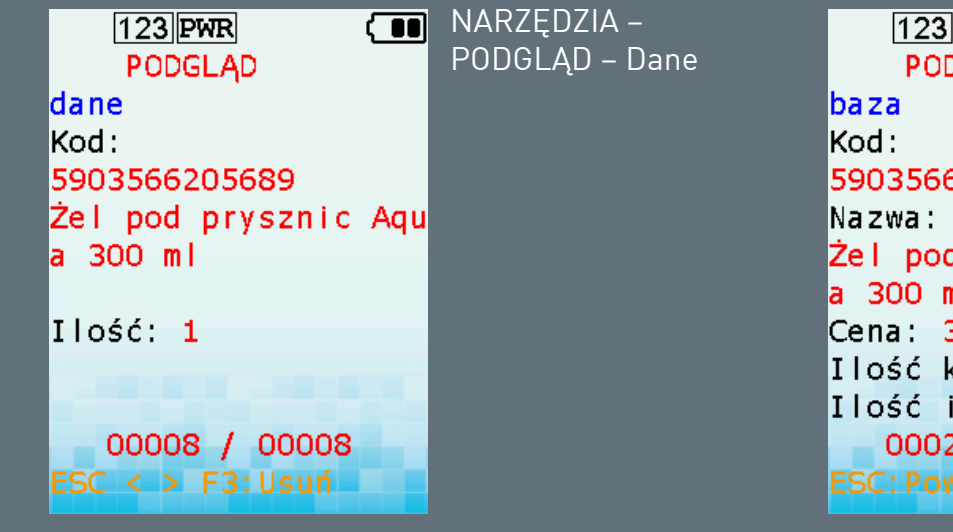

Przykładowy widok zeskanowanych danych.

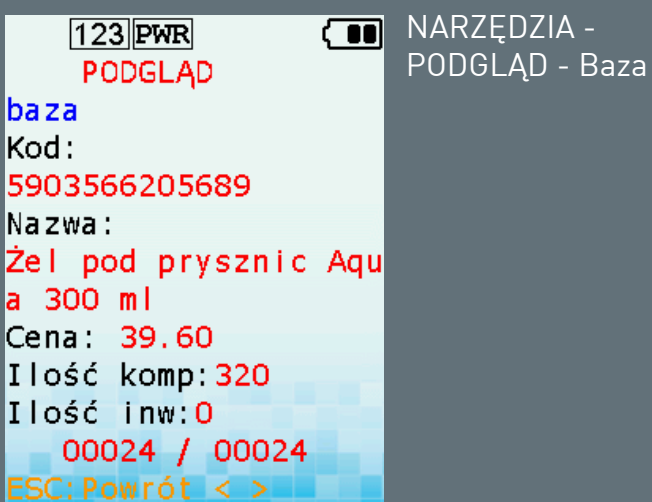

Przykładowy widok bazy danych.

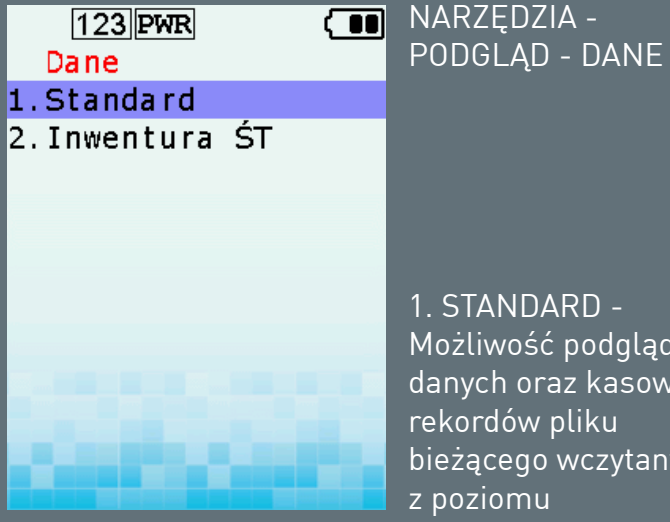

1. STANDARD -Możliwość podglądu danych oraz kasowania rekordów pliku bieżącego wczytanych z poziomu

**SKANOWANIE - KOD** SKANOWANIE - KOD, ILOŚĆ SKANOWANIE - KOD, ILOŚĆ, CENA.

2. INWENTURA ŚT - Możliwość podglądu oraz kasowania rekordów wczytanych z poziomu SKANOWANIE - Inwentura ŚT.

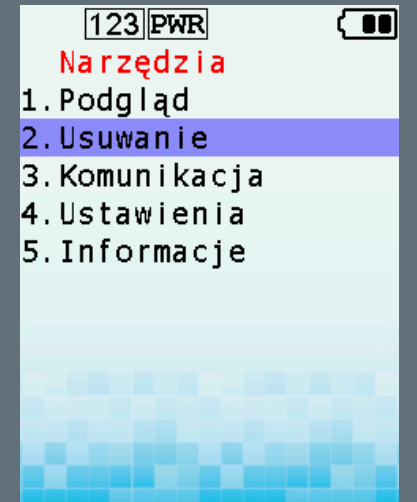

NARZĘDZIA -**USUWANIF** 

Możliwość trwałego usunięcia danych z pamięci terminala.

| 123 PWR ( 🔳                                                                                                    | NARZĘDZIA –     | 123 PWR      |
|----------------------------------------------------------------------------------------------------|-----------------|--------------|
| Usuwanie                                                                                                    | USUWANIE – DANE | USUWANIE     |
| 1.Dane                                                                                                    | NARZĘDZIA –     | Dane         |
| 2.Baza                                                                                                    | USUWANIE – BAZA |              |
|                                                                                                    | DANYCH          | Brak danych! |
|                                                                                                    |                 |              |
|                                                                                                    |                 |              |
|                                                                                                    |                 |              |
|                                                                                                    |                 |              |
| and the second second s |                 |              |
|                                                                                                    |                 |              |

NARZĘDZIA – **USUWANIE – DANE** 

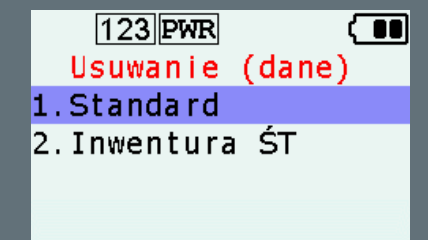

NARZĘDZIA – USUWANIE – DANE – STANDARD NARZĘDZIA – USUWANIE – DANE – INWENTURA ŚT

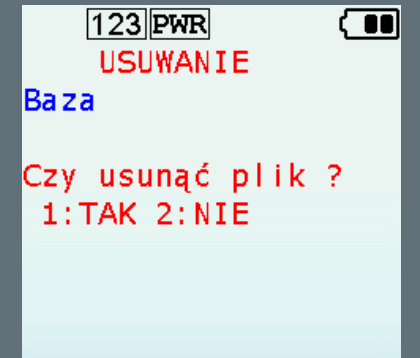

NARZĘDZIA – **USUWANIE – BAZA** Usuwanie pliku z bazy danych.

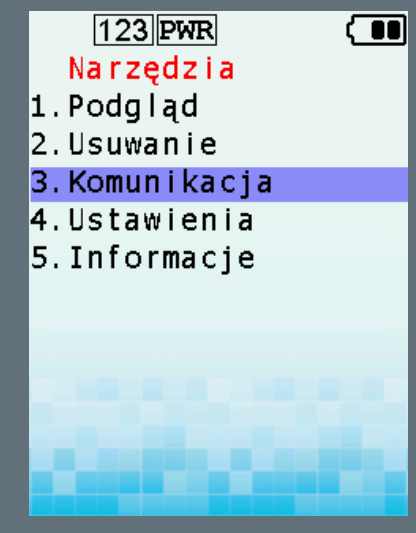

Możliwość zmiany interfejsu komunikacyjnego. Terminal ARGOX PA-20 umożliwia wymianę danych poprzez interfejs USB lub RS232. Sposób wymiany danych opisany jest w pliku konfiguracyjnym dostarczanym na płycie CD.

NARZĘDZIA -

**KOMUNIKACJA** 

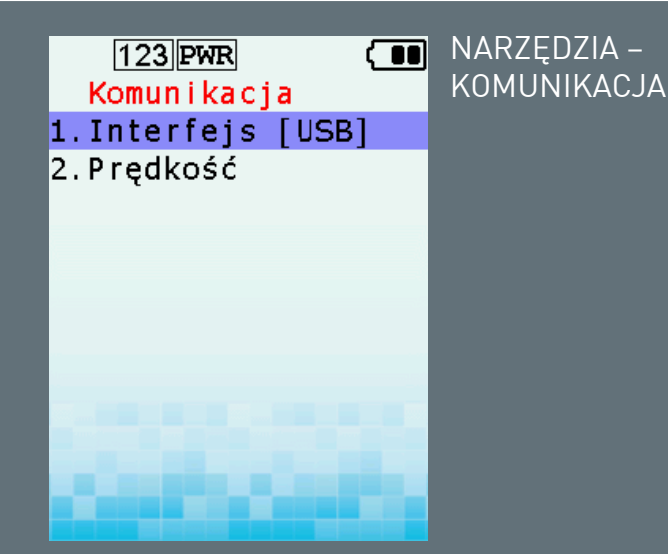

- Interfejs w nawiasie wyświetlana jest informacja o aktualnym wybranym interfejsie komunikacji. W tym przypadku USB.
- Prędkość możliwość zmiany prędkości nadawania/odbierania danych. W przypadku interfejsu USB terminal automatycznie wybiera najszybszą.

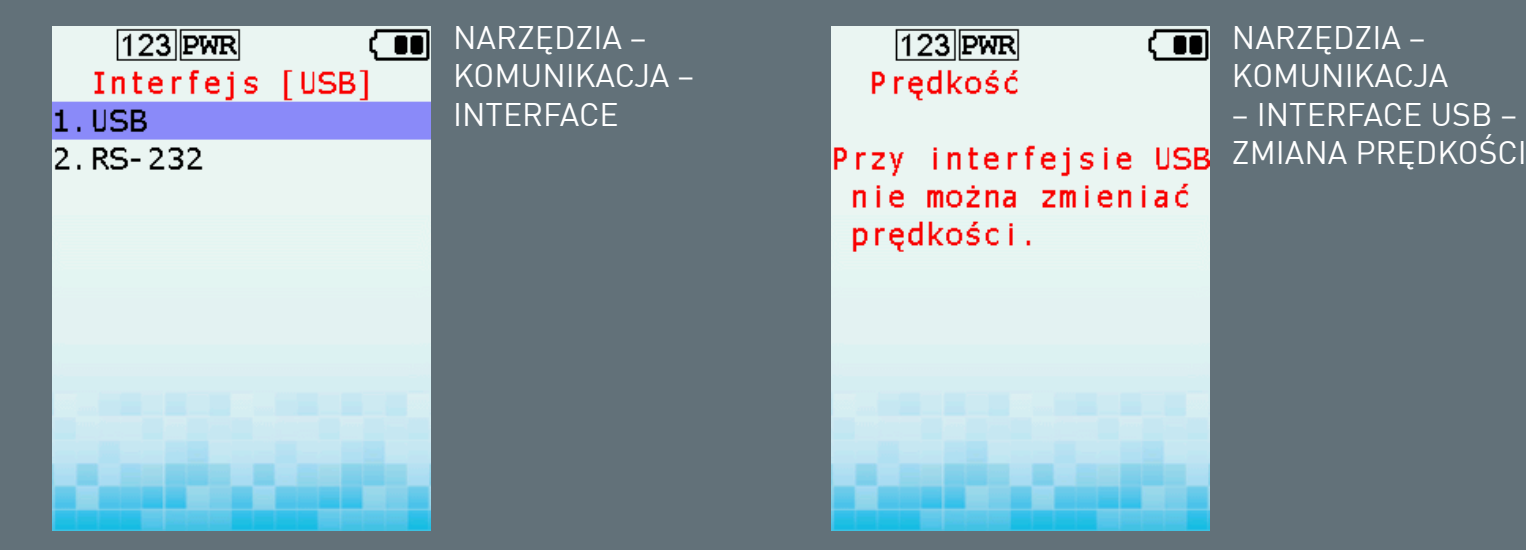

Okno zmiany sposobu komunikacji z PC.

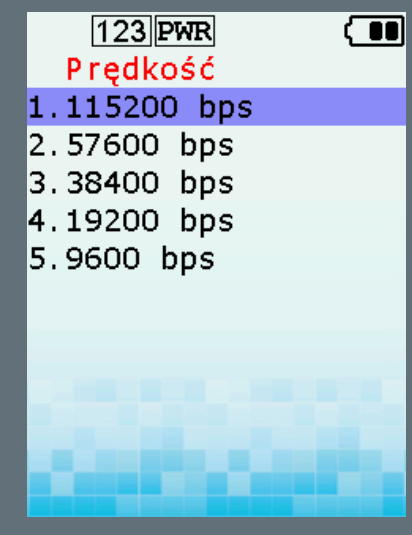

Prędkość można zmieniać w pięciu możliwych zakresach: do 9600 do 115200 bps.

NARZĘDZIA –

KOMUNIKACJA -

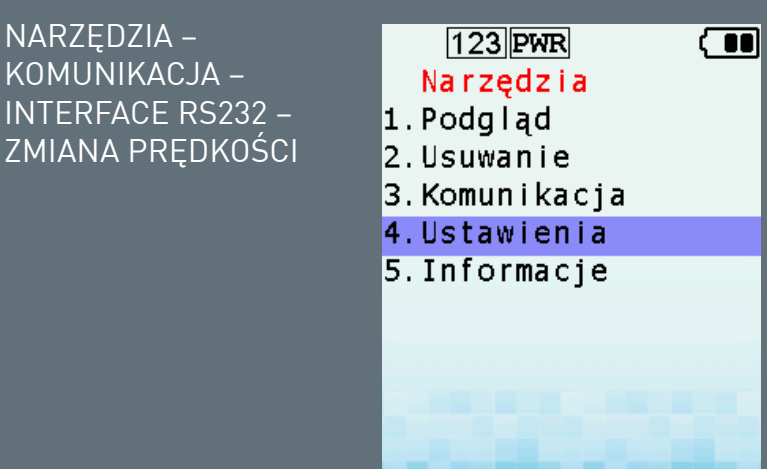

#### NARZĘDZIA – USTAWIFNIA

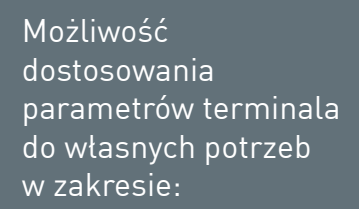

- głośności
- podświetlenia ekranu
- skanera
- bazy danych
- wprowadzanych danych do pliku bieżącego
- delimitera
- domyślnej ilości
- inwentaryzacji środków trwałych 0
- powrotu do ustawień domyślnych.

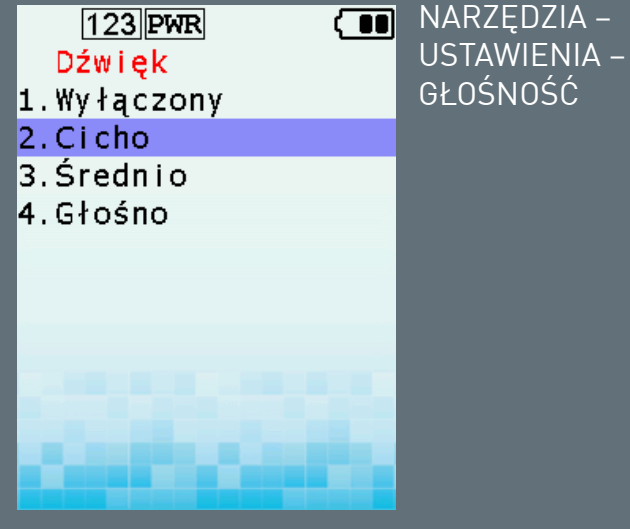

Możliwość wyłączenia sygnalizacji dźwiękowej lub jej zmiany w trzech zakresach.

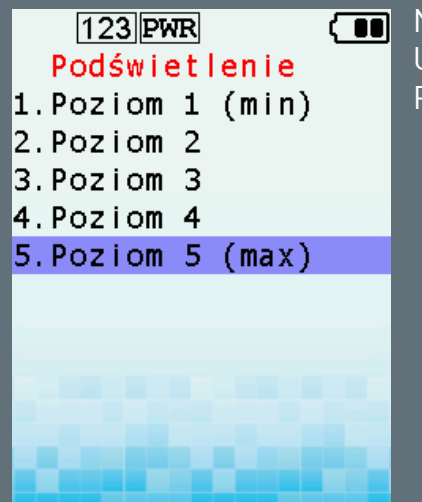

NARZĘDZIA – USTAWIENIA – PODŚWIETLENIE

Możliwość zmiany ustawienia podświetlenia ekranu głównego w pięciu zakresach.

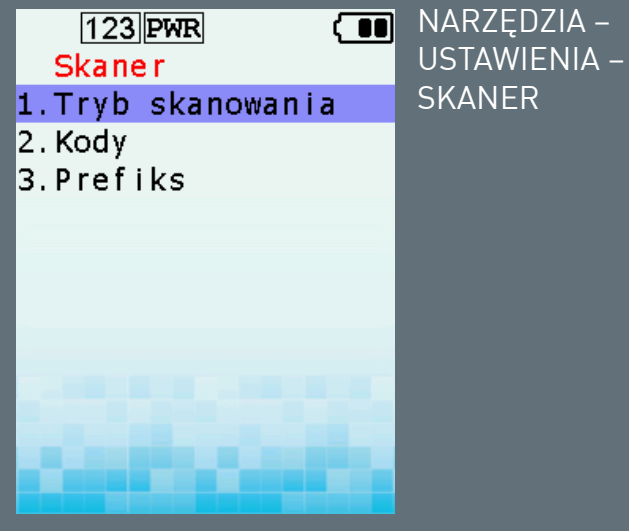

 Tryb skanowania – umożliwia zmianę trybu skanowania.
 SKANOWANIE STANDARDOWE – podczas

skanowania skaner podświetla ostatnio wprowadzony kod.

SZYBKIE SKANOWANIE – skanowanie odbywa się bez ostatnio odczytanego kodu.

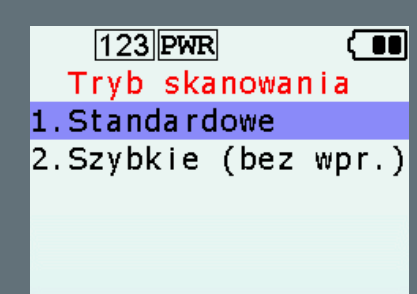

NARZĘDZIA – USTAWIENIA – SKANER – TRYB SKANOWANIA

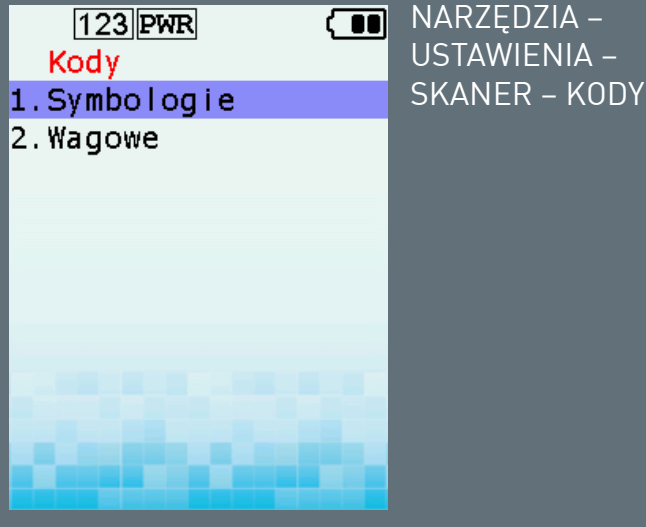

- **1.** Symbologie możliwość wyboru typu kodów, które mają być odczytywane przez terminal
- Wagowe możliwość uruchomienia kodów wagowych.

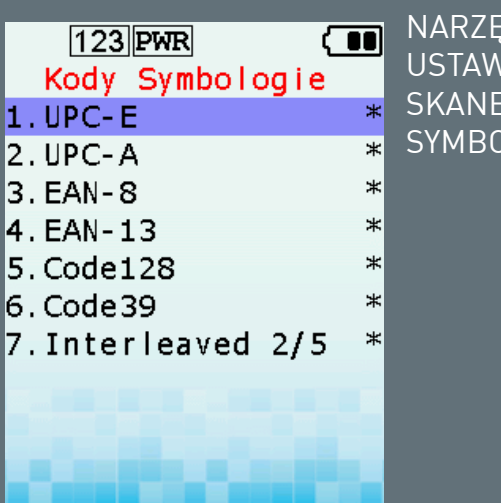

NARZĘDZIA – USTAWIENIA – SKANER – KODY – SYMBOLOGIE

Wykaz kodów kreskowych standardowo aktywnych w aplikacji PA-20. Aktywny kod jest zaznaczony gwiazdką.

W celu wyłączenia możliwości odczytu danego kodu należy go zaznaczyć, następnie wybieramy klawisz ENTER. Kod będzie nieaktywny.

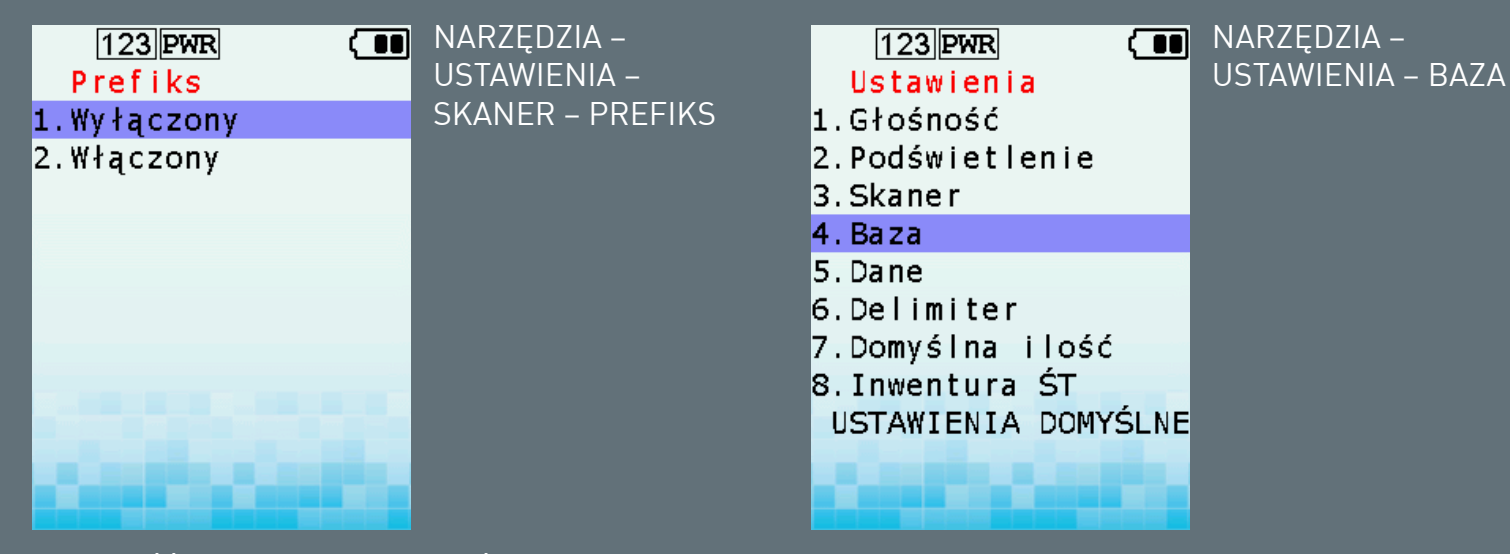

Możliwość ustawienia znaku, który będzie dołączony przed kodem przy każdym odczycie. Prefiks może zawierać cyfry i liczby. Maksymalna długość prefiksu wynosi 4 znaki. Można ustawić cyfry i litery.

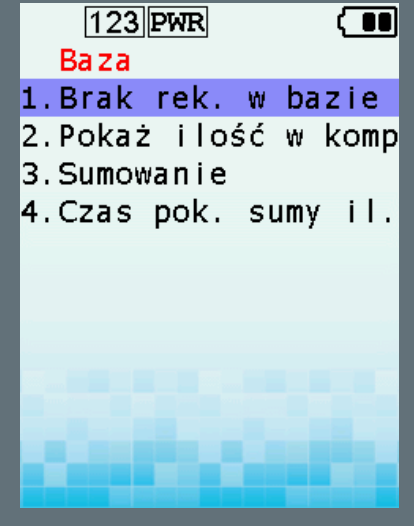

Możliwość ustawienia zachowania się terminala w przypadku kiedy odczytany rekord (SKANOWANIE – BAZA DANYCH) nie zostanie odnaleziony.

NARZĘDZIA –

USTAWIFNIA -

BAZA – BRAK

**REKORDU W BAZIE** 

 Pytaj o zapis – kolektor wyświetli informację o braku rekordu w bazie. Operator ma możliwość podjęcia decyzji czy rekord będzie zapisany w pamięci podręcznej.

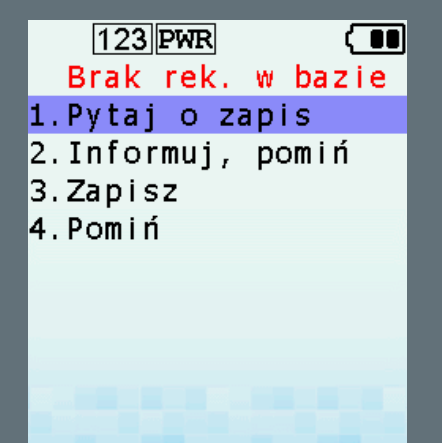

- Informuj, pomiń kolektor wyświetli informację o braku rekordu w bazie. Odczytany rekord nie będzie zapisany w pliku bieżącym.
- Zapisz kolektor zapisze odczytany kod nie informując, że dany rekord nie znajduje się w BAZIE DANYCH. Informacje o produkcie nie zostaną wyświetlone.
- Pomiń kolektor odczyta kod nie wyświetlając żadnej informacji. Rekord nie zostanie zapisany w pliku bieżącym.

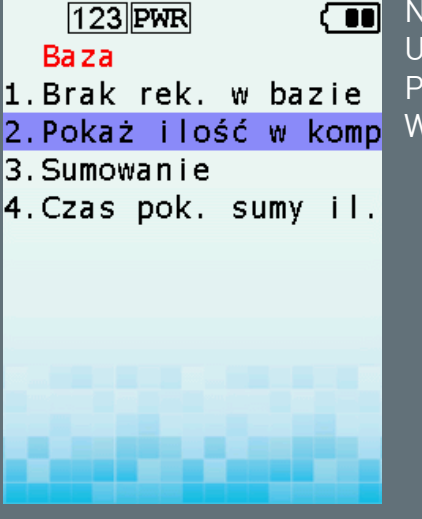

NARZĘDZIA – USTAWIENIA – BAZA – POKAŻ ILOŚĆ W KOMPUTERZE

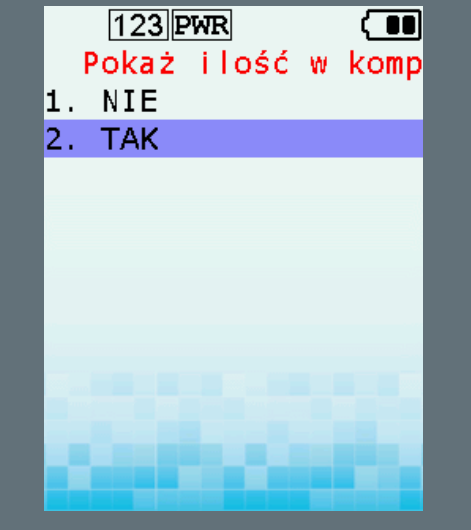

W momencie odczytu danych w trybie SKANOWANIE – BAZA DANYCH możemy zadecydować o tym, czy operator będzie mieć możliwość zobaczenia informacji na temat ilości towaru w systemie.

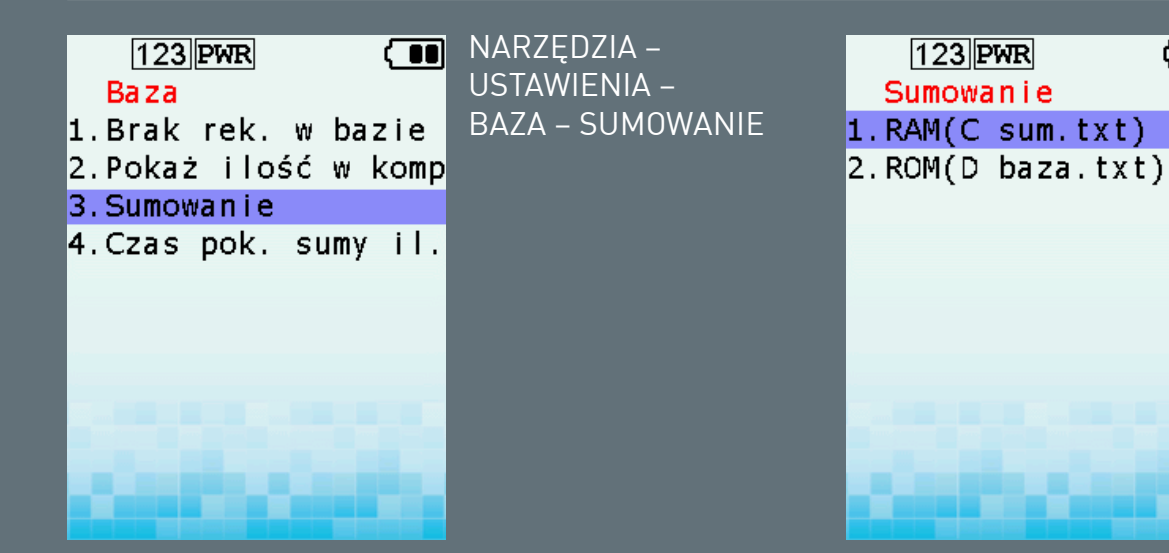

Opcja umożliwia wybór obszaru pamięci (RAM, ROM), do której będą zapisywane odczytane rekordy.

Do wybory mamy dwa dyski :

- C (RAM o pojemności 16 MB)
- D (ROM o pojemności 20 MB)

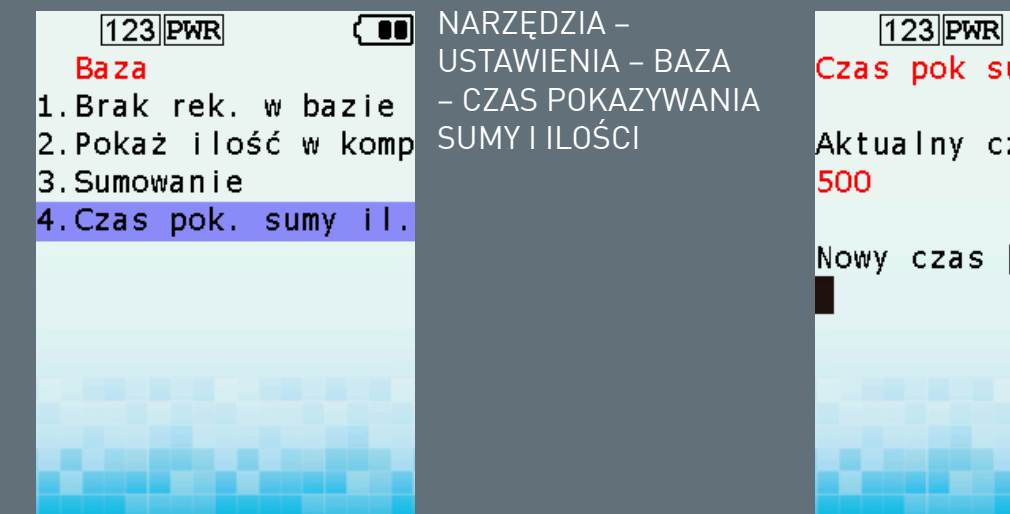

Możliwość zmiany czasu wyświetlania danych w trybie SKANOWANIE – BAZA DANYCH. Wartość wyrażana w milisekundach. Domyślna wartość: 500 ms.

Czas pok sumy ilości Aktualny czas [ms]: Nowy czas [ms]:

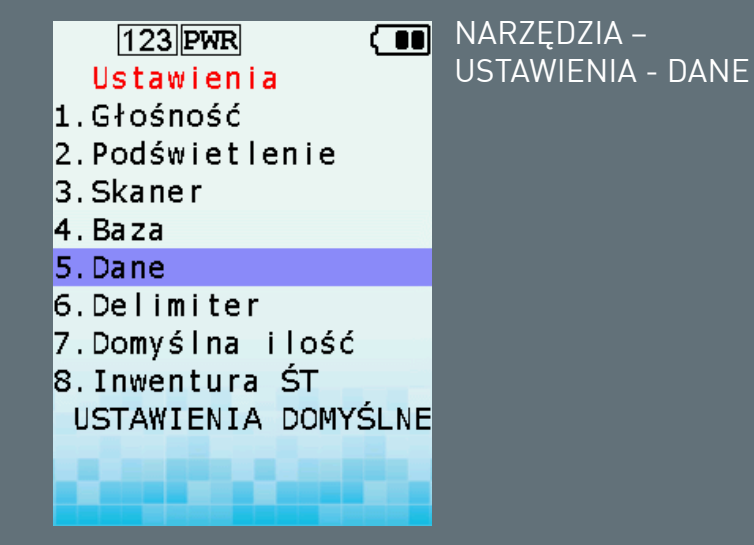

Możliwość zmiany czasu wyświetlania danych w trybie SKANOWANIE – BAZA DANYCH. Wartość wyrażana w milisekundach. Domyślna wartość: 500 ms. 123 PWR ON NU Pokaż nazwę danych 1. NIE 2. TAK

NARZĘDZIA – USTAWIENIA – POKAŻ NAZWĘ DANYCH

Użytkownik ma możliwość zdecydowania, czy nazwa danych w opcji SKANOWANIE – BAZA DANYCH będzie widoczna podczas skanowania.

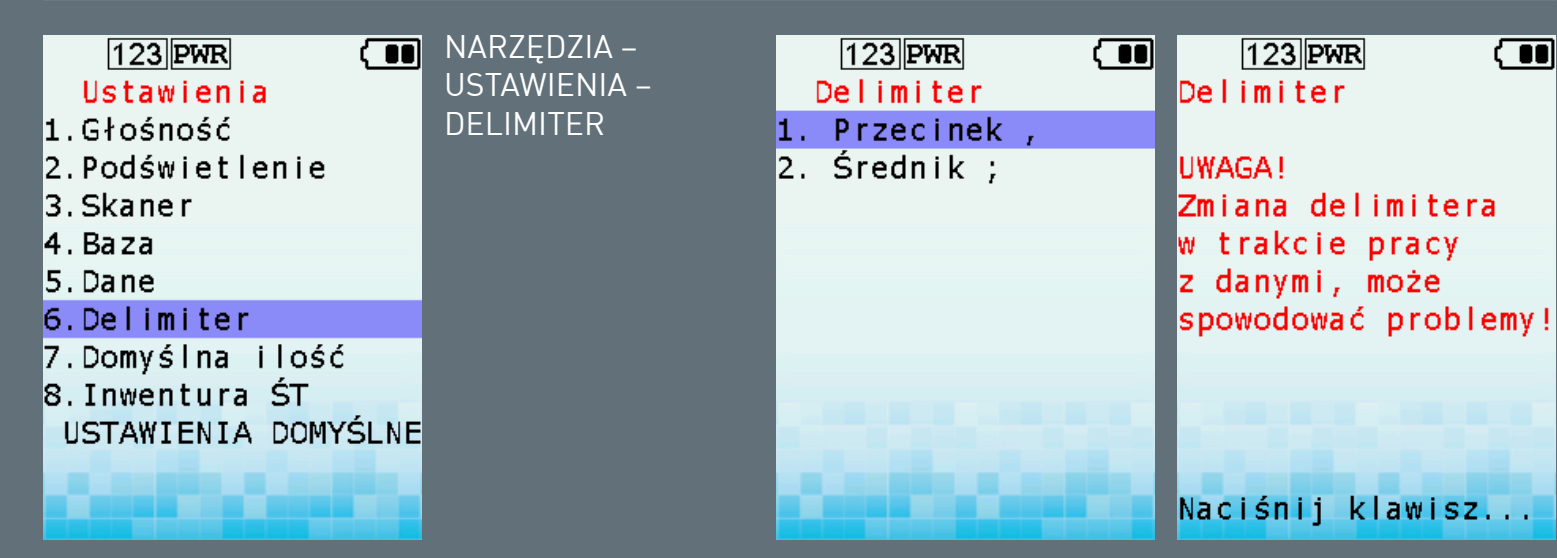

Możliwość zmiany znaku oddzielającego dane, które są wprowadzane do pliku bieżącego. Dotyczy każdego trybu pracy. Domyślny delimiter: średnik. Dostępne delimitery:

- średnik
- przecinek

#### UWAGA!

Zmiana DLEIMITERA w takcie skanowania w dowolnym trybie może skutkować nieprawidłowym odczytem danych przez program nadrzędny.

Zaleca się aby zmiany delimitera dokonywać tylko przed przystąpieniem do skanowania.

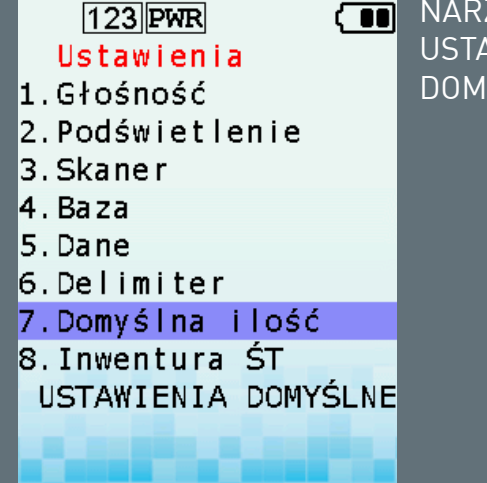

NARZĘDZIA – USTAWIENIA – DOMYSLNA ILOŚĆ

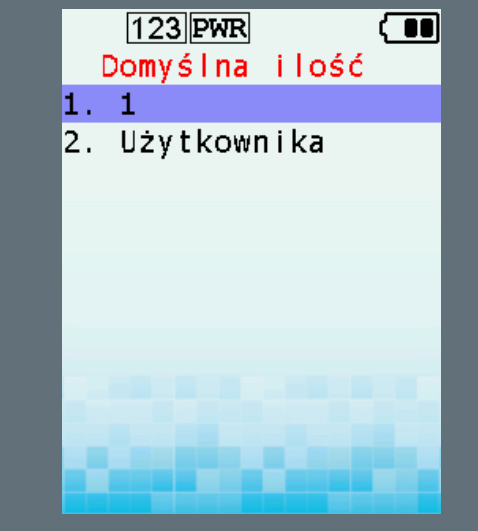

Umożliwia ustawienie domyślnej ilości, która będzie dodawana we wszystkich trybach pracy. Domyślna wartość wynosi "1". Użytkownik ma możliwość zmiany domyślnej ilości.

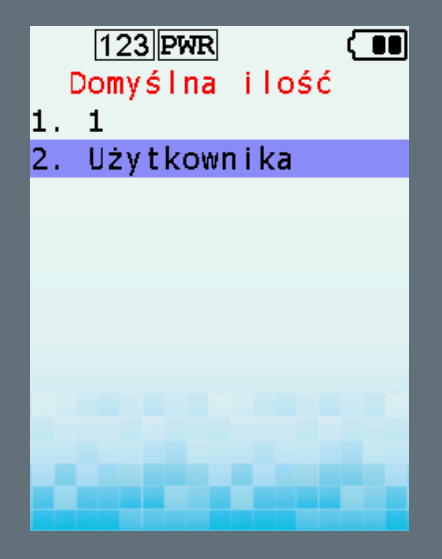

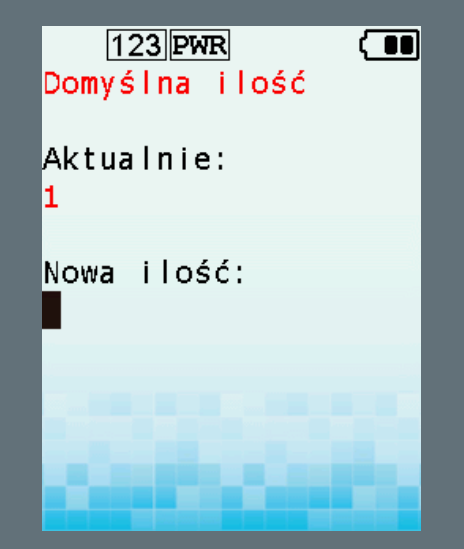

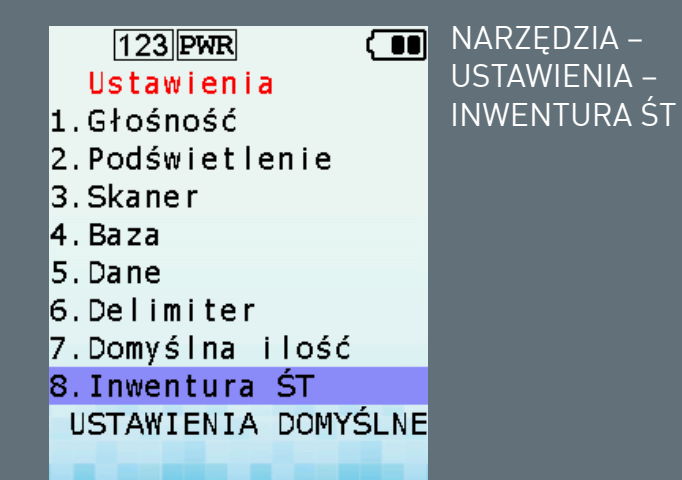

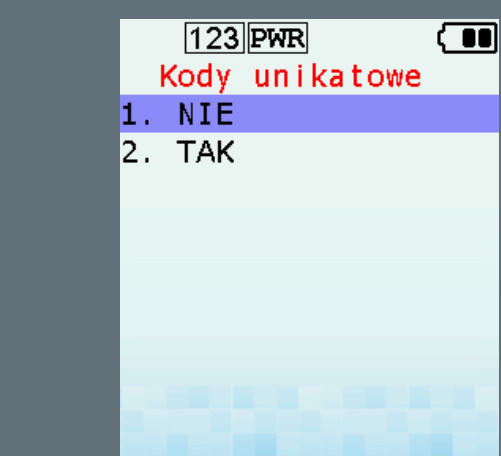

W przypadku wyboru trybu pracy SKANOWANIE – INWENTURA ŚT można zdecydować czy podczas odczytu danych program będzie zezwalał na zapis kodu, który się powtórzył.

**NIE** – wszystkie rekordy zostaną zapisane w pamięci.

**TAK** – w przypadku ponownego odczytania kodu terminal nie zapisze rekordu do pamięci i wyświetli komunikat.

#### 123 PWR

#### Ustawienia

NARZĘDZIA –

USTAWIENIA

DOMYŚLNE

- USTAWIENIA

- 1.Głośność
- 2.Podświetlenie
- 3.Skaner
- 4.Baza
- 5.Dane
- 6.Delimiter
- 7.Domyślna ilość
- 8.Inwentura ŚT
- USTAWIENIA DOMYŚLNE

Powrót do ustawień producenta.

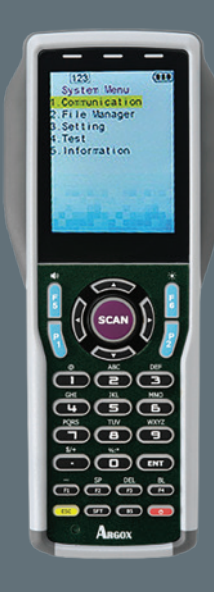

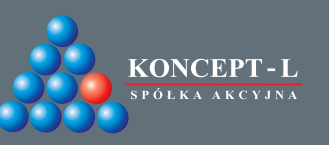

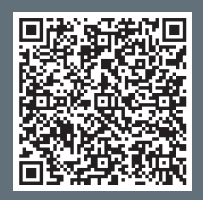